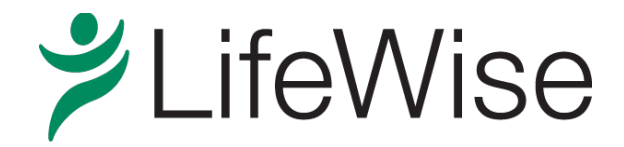

LifeWise Health Plan of Washington

# Individual Plan Secure Provider Website Guide: Eligibility and Benefits

## **Guide Contents:**

| 1. | Search member eligibility    | 2 |
|----|------------------------------|---|
| 2. | Member Eligibility List page | 2 |
| 3. | Member Details page          | 3 |

### **Eligibility and Benefits Search Tool**

#### 1. Search member eligibility

1.1 Under Eligibility and Benefits on the main navigation bar, click "Search Member Eligibility" in the dropdown menu

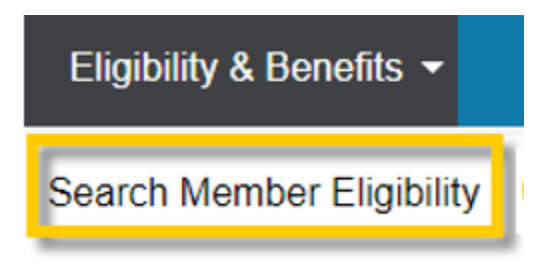

1.2 Search for the member using the required search fields and hit the "Search" button. You can search for multiple members at one time. To add rows, select the "Add Member" link (to a max of 30 rows).

| ren | for mengible     | members, se | iect yes nom | the dropdown n | ienu. |   |                 |   |              |            |    |             |   | Required F |
|-----|------------------|-------------|--------------|----------------|-------|---|-----------------|---|--------------|------------|----|-------------|---|------------|
|     | Search           |             |              |                |       |   |                 |   |              |            |    |             |   | Add Member |
|     | Eligible as of [ | Date        | DOB          |                | SSN _ |   | Health Plan ID# |   | Medicaid ID# | First Name |    | Last Name 🚆 |   |            |
| 1   | 08/16/2017       |             |              |                |       | ? |                 | ? |              |            | (? |             | ? | Delete     |
| 2   | 08/16/2017       | · ?         |              | <b>•</b> ?     |       | 0 |                 | 2 |              |            | 0  |             | ? | Delete     |
| 3   | 08/16/2017       | ?           |              | <b>•</b> ?     |       | ? |                 | ? |              |            | ?  |             | 0 | Delete     |
| 4   | 08/16/2017       | ?           |              | ?              |       | ? |                 | ? |              |            | ?  |             | 0 | Delete     |
| 5   | 08/16/2017       |             |              |                |       | ? |                 | ? |              |            | (? |             | ? | Delete     |

1.3 Required search fields are DOB and Last Name OR Health Plan ID#.

#### 2. Member Eligibility List page

After completing a valid search, you'll be directed to the Member Eligibility List page. On this page, the members' information will appear in one of three sections: Active, Ineligible, or Not Found.

| Active         |                          |             |                  |          |              |        |            |     |                 |               |          |         |               |                       | 2                 | Download File 🔿 P       | rinter Friendly Forr |
|----------------|--------------------------|-------------|------------------|----------|--------------|--------|------------|-----|-----------------|---------------|----------|---------|---------------|-----------------------|-------------------|-------------------------|----------------------|
| rder<br>ntered | Eligible as of<br>Date ? | Health Plan | Medicaid<br>ID#  | DOB      | Member       | L<br>Č | ock-In SSI | ۍ ۱ | Effective Date: | Policy Benefi | t Name 🥑 | Benefit | Group No      | Coverage<br>Type Code | Network<br>Name ? | Provider                | Provider Eff<br>Date |
|                |                          |             |                  |          |              |        |            |     |                 |               |          |         |               |                       |                   |                         |                      |
|                |                          |             |                  |          |              |        |            |     |                 |               |          |         |               |                       |                   |                         |                      |
|                |                          |             |                  |          |              |        |            |     |                 |               |          |         |               |                       |                   |                         |                      |
|                |                          |             |                  |          |              |        |            |     |                 | 1000          |          | _       |               |                       |                   |                         |                      |
| _              |                          |             |                  |          |              |        |            |     | 1               |               |          |         |               |                       |                   |                         |                      |
| Inelig         | jible                    |             |                  |          |              |        |            |     |                 |               |          |         |               |                       |                   |                         | 🖀 Download           |
| rder Enter     | red Eligible as          | of Date ?   | Eligibility Memb | per No 🕑 | Medicaid ID# | DOB    | Memb       | er  | Lock-In         | 2 SSN 2       | Gi       | roup No | Eligibility E | ffective Date         | Eligib            | ility Expiration Date 🥐 | Benefit Informati    |
|                |                          |             |                  |          |              |        |            |     |                 |               |          |         |               |                       |                   |                         |                      |
|                |                          |             |                  |          |              |        |            |     | 1               |               |          |         |               |                       |                   |                         |                      |
|                |                          |             |                  |          |              |        |            |     | 1               |               |          |         |               |                       |                   |                         |                      |

2.1 Active: In the green square above, the members have an active eligibility segment.

| Activ            | e                        |                      |                 |       |        |         |       |                 |                       |              |       |
|------------------|--------------------------|----------------------|-----------------|-------|--------|---------|-------|-----------------|-----------------------|--------------|-------|
| Order<br>Entered | Eligible as of<br>Date ? | Health Plan<br>ID# ? | Medicaid<br>ID# | DOB ? | Member | Lock-In | SSN ? | Effective Dates | Policy Benefit Name ? | Benefit      | Group |
| 1                |                          |                      |                 |       |        |         |       |                 |                       | <u>Usage</u> |       |
| 2                |                          |                      |                 |       |        |         |       |                 |                       | <u>Usage</u> |       |
| 3                |                          |                      |                 |       |        |         |       |                 | 10.00                 | <u>Usage</u> |       |

- The <u>Member Name</u> link will take you to the Member Details page.
- The Policy Benefit Name link will take you to the Summary of Benefits page.
- The <u>Benefit/Usage</u> link will take you to the member's Benefit Accumulators page.
- 2.2 Ineligible: In the yellow box above, the members have an eligibility segment, but that segment is currently terminated or inactive.

| Inelig           | gible                    |                          |                 |              |                |     |             |                               |                                | 📋 Download File                        |
|------------------|--------------------------|--------------------------|-----------------|--------------|----------------|-----|-------------|-------------------------------|--------------------------------|----------------------------------------|
| Order<br>Entered | Eligible as of<br>Date ? | Eligibility<br>Member No | Medicaid<br>ID# | DOB          | Member         | SSN | Group<br>No | Eligibility<br>Effective Date | Eligibility<br>Expiration Date | Benefit Information                    |
|                  | 0.000                    | 10000000                 |                 | 10.001110291 | LEGS. LOADTERS |     | 100003      | 1010032030                    |                                | Inactive - Awaiting Initial<br>Payment |

2.3 Not found: In the red box above, members weren't found from data entered in the eligibility search.

#### 3. Member Details page

After selecting the "Member Name" link from the "Member Eligibility List" page you'll be directed to that member's detail page where you can find additional information regarding that member.

| This page displa<br>members are th | ays member-specific info<br>ne ability to edit their the | rmation. The drill<br>ir address, add d | -down options may va<br>lependents, select PCPs | ry depending on permissions<br>s, view their eligibility histor | s set up by the h<br>y, and others. If | ealth plan. Among options<br>a user account has been |
|------------------------------------|----------------------------------------------------------|-----------------------------------------|-------------------------------------------------|-----------------------------------------------------------------|----------------------------------------|------------------------------------------------------|
| defined, its info                  | rmation will be displayed                                | a. Members may a                        | also elect to share info                        | rmation with ramily or the s                                    | udscriber.                             | *Required Fields                                     |
| Search                             |                                                          |                                         |                                                 |                                                                 |                                        |                                                      |
|                                    | *<br>Eligible as of Date                                 |                                         | • ? (mm/dd/yyyy)                                |                                                                 |                                        |                                                      |
|                                    |                                                          |                                         | Search                                          |                                                                 |                                        |                                                      |
| Employer Label                     | PROM PROFESSION                                          | are continue                            |                                                 |                                                                 |                                        |                                                      |
| Household                          |                                                          |                                         |                                                 |                                                                 | 🖨 <u>Pr</u>                            | inter Friendly Format                                |
| Member                             |                                                          |                                         | Relationship                                    | Health Plan ID#                                                 |                                        |                                                      |
| •                                  |                                                          |                                         | -                                               | 100000000                                                       |                                        |                                                      |
| 10001100                           |                                                          |                                         |                                                 | View Accumulators                                               | <u>View Claims</u>                     | Submit HCFA Claim                                    |
|                                    | Subscriber Name                                          |                                         |                                                 |                                                                 |                                        |                                                      |
|                                    | Member ID#                                               | 0000003                                 |                                                 |                                                                 |                                        |                                                      |
| м                                  | ember Reference No                                       | 1017                                    |                                                 |                                                                 |                                        |                                                      |

3.1 Household section: Shows all members active on the benefit plan for the "Eligible as of Date" you selected (or identified at the top of the Member Details page).

| Manuface Deletionship Uselik Disc TD# | Household      |
|---------------------------------------|----------------|
| Relationship Health Plan 1D#          | Ad a sector of |
| 2 1101110001000 Null 1000000          |                |

3.2 Member Information section: Shows member information for the selected member.

| Subscriber Name     |                                                                                                    |
|---------------------|----------------------------------------------------------------------------------------------------|
| Health Plan ID#     |                                                                                                    |
| Medicaid ID#        |                                                                                                    |
| Medicare ID#        |                                                                                                    |
| SSN                 |                                                                                                    |
| DOB                 |                                                                                                    |
| Gender              |                                                                                                    |
| Marital Status Code |                                                                                                    |
| Address             | the second second second second second second second second second second second second second second second se |
| Home Phone          |                                                                                                    |
| Work Phone          |                                                                                                    |
| Fax                 |                                                                                                    |
|                     |                                                                                                    |

There are three links above the Member Information section:

|   | Household      |              |                   | 🖨 <u>P</u> i       | rinter Friendly Format   |
|---|----------------|--------------|-------------------|--------------------|--------------------------|
|   | Member         | Relationship | Health Plan ID#   |                    |                          |
| • | 1.000.00000000 |              |                   |                    |                          |
|   |                |              |                   |                    |                          |
| E |                |              | View Accumulators | <u>View Claims</u> | <u>Submit HCFA Claim</u> |

- <u>View Accumulators</u>: Takes you to the member's Benefit Accumulators page. When applicable, a real time return of the member's accumulators (e.g. in/out-of-network deductible or out of pocket) will be available.
- <u>View Claims:</u> Takes you to the member's Claim Status List page where you'll have access to any claim(s) the member currently has associated with your security rights.
- <u>Submit HCFA Claim</u>: Takes you into the claim submission page and pre-populates the selected member information.
- 3.3 Eligibility Information section: Shows current eligibility information based on the "Eligible as of Date" you selected.

| Eligibility Information                                  |                    |                     | •              | <u>View Eligibility History</u> |
|----------------------------------------------------------|--------------------|---------------------|----------------|---------------------------------|
| Policy Benefit Name                                      | Coverage Type Code | Coverage Level Code | Effective Date | Expiration Date                 |
| Discussion and consists on characteristic statements and | Medical            | Individual          | 01/01/2019     |                                 |

- The <u>Policy Benefit Name</u> will identify the member's benefit plan. The name is also a link that'll take you to the Summary of Benefits page where you can review any available benefit plan-specific documentation.
- The <u>View Eligibility History</u> link found above the Eligibility Information section will take you to the "Member Eligibility History" page where you can see all historical eligibility segments.

• The <u>"View Detail"</u> link in the Eligibility History section allows you to quickly navigate to a previous or future eligibility segment.

| Memb               | er Eligibility                                   |                 |                               |          |                |                 |
|--------------------|--------------------------------------------------|-----------------|-------------------------------|----------|----------------|-----------------|
|                    | Benefit Plan                                     | Health Plan ID# | Group                         | Group No | Effective Date | Expiration Date |
| <u>View Detail</u> | THE STOCK - REPORT AND AND ADDRESS TO STOCK BODY | 9000000         | THE COLUMN TRACKED AND STREET | 100000   | 01/01/2019     |                 |
| <u>View Detail</u> | PRODUCT NO. (1993) 1911 MARK MARKATONICS INCOME. | 1000000000      | PROMITERATION OF CONSIST      | 100000   | 01/01/2019     |                 |

4.4 Primary Care Physician (PCP) section: Shows the member's current PCP assignment and the effective and termination date of the member's PCP assignment.

| Primary Care Physici    | an           | _          |           |                    |                 |                |                 |
|-------------------------|--------------|------------|-----------|--------------------|-----------------|----------------|-----------------|
| Care Management Type    | Provider     | Cove age T | Type Code | Provider Type      | Network Name    | Effective Date | Expiration Date |
| Fritage, Spin Physicaet | MARKS, TANKS | 1.2        |           | ALARKA ANALYSI - R | 104405-JAN161-3 | 104405-20106-2 | SAME AND IT     |

4.5 Other Coverage section: Shows any other coverage or coordination of benefits (COB) information when available.

| Other Coverage    |          |                 |              |                       |                |           |
|-------------------|----------|-----------------|--------------|-----------------------|----------------|-----------|
| LOB Coverage Type | COB Code | Effective Dates | Insurer Name | Insurer Payment Order | Employee ID No | Policy No |
| No Results Found  |          |                 |              |                       |                |           |